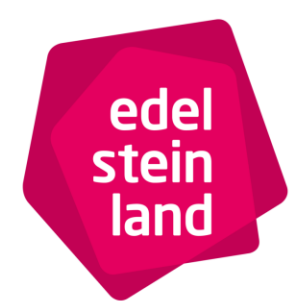

EdelSteinLand · Hauptstraße 419 · 55743 Idar-Oberstein

Ansprechpartner: Olga Buggs Fon +49 6781-64 871 olga.buggs@edelsteinland.de

Ann-Kristin Quint Fon +49 6785-79 104 <u>Ann-kristin.quint@edelsteinland.de</u>

Internet-Kontingentpflege im Deskline 3.0

Folgende Schritte sind zum Einwählen in die Kontingentpflege vorzunehmen:

1. Öffnen Sie den Internetbrowser

2. Geben Sie in das Adressfeld www.edelsteinland.de ein

3. Es öffnet sich die Internetseite der Tourist-Informationen EdelSteinLand. Bitte klicken Sie dort oben rechts den Button *"Vermieter-Login"* an.

4. Dort klicken Sie im Text den Button *"Deskline Partnerzugang öffnen"* 

5. Dann öffnet sich eine Maske in der Sie Ihren Benutzernamen sowie Ihr Passwort eingeben..

# Datenpflege

Klicken Sie auf "Data-Manager"

Nun öffnet sich die Seite, in der Sie Daten Ihres Betriebs einsehen können. Unter Info, Allgemeine Daten, Beschreibungen, Bilder, Kriterien, Std.-Einstellungen und Verkaufseinstellungen finden Sie die Daten, die Sie im Erhebungsbogen Ihrer Tourist-Information angegeben haben.

Alle Angaben, die Sie hier finden, können nur von den Tourist-Information EdelSteinLand in Absprache mit Ihnen, geändert werden. Sollten Sie Änderungen wünschen kontaktieren Sie bitte Olga Buggs Tel. 06781 64871 oder Ann-Kristin Quint unter Tel. 06785 79 104.

| DOOR OFFLIC                                                                                                    | Nabeland                                                                                                    | Touristik Cml                                            |                       |                                                                                      |                                                                   | 🕜 📼   Druc              | ken   Konfigu                       | ration   Abmel            |
|----------------------------------------------------------------------------------------------------|----------------------------------------------------------------------------------------------------|----------------------------------------------------------|-----------------------|--------------------------------------------------------------------------------------|-------------------------------------------------------------------|-------------------------|-------------------------------------|---------------------------|
|                                                                                                    | Bahnhofstra                                                                                                    | aße 37, 55606 Kir                                        | n, 55606 Kirn         |                                                                                      |                                                                   | fe                      | eratel                              | Deskli<br>WebClie         |
| stammdate                                                                                                    | en Info Center Ang                                                                                                    | ebote/Buchungen                                          | Statistik Bewertungen |                                                                                      |                                                                   |                         |                                     |                           |
| erkunft Zusat                                                                                                    | tzleistung                                                                                                    |                                                          |                       | ,                                                                                    |                                                                   |                         |                                     |                           |
| Leistungsträger                                                                                                    |                                                                                                    |                                                          |                       |                                                                                      |                                                                   |                         |                                     |                           |
| Info                                                                                                    | Allgemeine Daten                                                                                                    | Beschreibungen                                           | Bilder                | Kriterien Std.                                                                       | -Einstellungen Verka                                              | ufseinstell. Ja         | hreskalender                        |                           |
|                                                                                                    |                                                                                                    |                                                          |                       |                                                                                      |                                                                   |                         |                                     |                           |
| vame                                                                                                    |                                                                                                    |                                                          |                       |                                                                                      |                                                                   |                         |                                     |                           |
|                                                                                                    |                                                                                                    |                                                          |                       |                                                                                      |                                                                   |                         |                                     |                           |
|                                                                                                    |                                                                                                    |                                                          |                       |                                                                                      |                                                                   |                         |                                     | _                         |
|                                                                                                    |                                                                                                    |                                                          |                       |                                                                                      |                                                                   |                         |                                     | -1                        |
| eistungen                                                                                                    |                                                                                                    |                                                          |                       | Produkte                                                                             |                                                                   |                         |                                     |                           |
| eistungen                                                                                                    | Allgemeine Daten                                                                                                    | Verfügbarkeit                                            | Beschreibungen        | Produkte Info                                                                        | Allgemeine Daten                                                  | Preise                  | An/Abre                             | ilse                      |
| eistungen<br>Info<br>Bilder                                                                                          | Allgemeine Daten<br>Kriterien                                                                                                    | Verfügbarkeit<br>Monatskalender                          | Beschreibungen        | Produkte<br>Info<br>Verkaufsregeln                                                   | Allgemeine Daten<br>Produktbeschr.                                | Preise<br>Produktbilder | An/Abre<br>Simuliere E              | ise                       |
| eistungen<br>Info<br>Bilder<br>Iame                                                                                  | Allgemeine Daten<br>Kriterien                                                                                                    | Verfügbarkeit<br>Monatskalender                          | Beschreibungen        | Produkte<br>Info<br>Verkaufsregeln<br>Name                                           | Allgemeine Daten<br>Produktbeschr.                                | Preise<br>Produktbilder | An/Abre<br>Simuliere B<br>Preis An/ | ise<br>iuchung<br>Ab VR   |
| Leistungen<br>Info<br>Bilder<br>Name<br>Doppetzimmer, D                                                              | Allgemeine Daten<br>Kriterien<br>usche oder Bad, WC, Sland                                                                                       | Verfügbarkeit<br>Monatskalender                          | Beschreibungen        | Produkte<br>Info<br>Verkaufsregeln<br>Name<br>Doppelzimmer Duso                      | Allgemeine Daten<br>Produktbeschr.<br>he/WC -Standard-            | Preise<br>Produktbilder | An/Abre<br>Simuliere E<br>Preis An/ | ilse<br>liuchung<br>Ab VR |
| Leistungen<br>Info<br>Bilder<br>Name<br>Doppelzimmer, Di                                                             | Allgemeine Daten<br>Kriterien<br>usche oder Bad, WC, Stand<br>usche oder Bad, WC, Komf                                                           | Verfügbarkeit<br>Monatskalender<br>fand                  | Beschreibungen        | Produkte<br>Info<br>Verkaufsregeln<br>Name<br>Doppelzimmer Dusc                      | Allgemeine Daten<br>Produktbeschr.                                | Preise<br>Produktbilder | An/Abre<br>Simuliere E<br>Preis An/ | eise<br>iuchung<br>Ab VR  |
| eistungen<br>Info<br>Bilder<br>Vame<br>Doppelzimmer, D<br>Doppelzimmer, D                                            | Allgemeine Daten<br>Kriterien<br>usche oder Bad, WC, Stant<br>usche ader Bad, WC, Romf<br>usche und Bad, WC, Detux                               | Verfügbarkeit<br>Monatskalender<br>Hand<br>fort<br>e     | Beschreibungen        | Produkte<br>Info<br>Verkaufsregeln<br>Name<br>Doppetzimmer Duso<br>Zeige inaktive Pr | Allgemeine Daten<br>Produktbeschr.<br>he/WC -Standard-<br>odukte  | Preise<br>Produktbilder | An/Abre<br>Simuliere E<br>Preis An/ | ise<br>iuchung<br>Ab VR   |
| Leistungen<br>Info<br>Bilder<br>Vame<br>Doppelzimmer, D<br>Doppelzimmer, D<br>Doppelzimmer, Du                       | Allgemeine Daten<br>Kriterien<br>usche oder Bad, WC, Stand<br>usche oder Bad, WC, Stand<br>usche und Bad, WC, Detux<br>che und Badewanne, Balko  | Verfügbarkeit<br>Monatskalender<br>Jand<br>ort<br>e<br>n | Beschreibungen        | Produkte<br>Info<br>Verkaufsregeln<br>Name<br>Doppelzimmer Dusc<br>Zeige inaktive Pr | Allgemeine Daten<br>Produktbeschr.<br>he/WC - Standard-<br>odukte | Preise<br>Produktbilder | An/Abre<br>Simuliere E<br>Preis An/ | ilse<br>iuchung<br>Ab VR  |
| Leistungen<br>Info<br>Bilder<br>Jame<br>Joppelzimmer, Di<br>Joppelzimmer, Di<br>Joppelzimmer, Du<br>Joppelzimmer, Du | Allgemeine Daten<br>Kriterien<br>usche oder Bad, WC, Stand<br>usche oder Bad, WC, Delux<br>usche und Bad, WC, Delux<br>che und Badewanne, Balkot | Verfügbarkeit<br>Monatskalender<br>land<br>ort<br>e<br>n | Beschreibungen        | Produkte Info Verkaufsregeln Name Doppetzimmer Duss Zeige inaktive Pr                | Allgemeine Daten<br>Produktbeschr.<br>he/WC -Standard-<br>odukte  | Preise<br>Produktbilder | An/Abre<br>Simuliere E<br>Preis An/ | uchung<br>Ab VR           |

Infotel. +49 6781-64 871

## Büro Idar-Oberstein

Hauptstraße 419 55743 Idar-Oberstein Fon +49 6781 - 64 871 Fax +49 6781 - 64 878

## Büro Herrstein

Brühlstraße 16 55756 Herrstein Fon +49 6785 - 79 104 Fax +49 6785 - 79 120

info@edelsteinland.de www.edelsteinland.de

Kreissparkasse Birkenfeld IBAN: DE30 5625 0030 0000 0008 25 SWIFT-BIC: BILADE55XXX

Ust.ID DE149889167

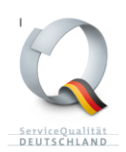

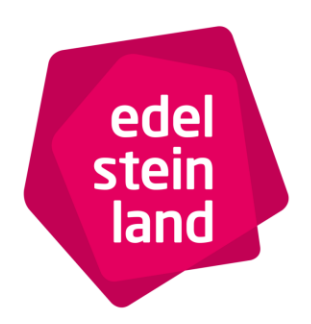

EdelSteinLand · Hauptstraße 419 · 55743 Idar-Oberstein

# Kontingent-Änderung

Um Ihre Belegung zu sehen, klicken Sie unter Leistungen auf "*Verfügbarkeit*". Nun öffnet sich ein Kalender, der sich in zwei Bereiche unterteilen lässt:

|                                                                                                    | Nahela<br>Bahnhof                                                                                                    | nd-Touristik Gr<br>straße 37, 55606 K                        | <b>10H</b><br>irn, 55606 Kirn |                                                                                      |                                                                 | 🚱 📼 j Druc<br>fe        | eratel Deski<br>WebCl                             |
|----------------------------------------------------------------------------------------------------|----------------------------------------------------------------------------------------------------|--------------------------------------------------------------|-------------------------------|--------------------------------------------------------------------------------------|-----------------------------------------------------------------|-------------------------|---------------------------------------------------|
| e Stammdaten                                                                                          | Info Center                                                                                                    | Angebote/Buchungen                                           | Statistik Bewertungen         |                                                                                      |                                                                 |                         |                                                   |
| erkunft Zusatzi                                                                                       | sistung                                                                                                    |                                                              | a istration in                |                                                                                      |                                                                 |                         |                                                   |
| Leistungsträger                                                                                       |                                                                                                    |                                                              |                               |                                                                                      |                                                                 |                         |                                                   |
| Info                                                                                                  | Alloemeine Date                                                                                                    | Beschreibungen                                               | Bilder                        | Kriterien                                                                            | Einstellungen Verk                                              | aufseinstell            | hreskalender                                      |
|                                                                                                    | An and a second second second                                                                                                    |                                                              |                               | - Contraction - Contraction - Contraction                                            | server and the server                                           | international linear    |                                                   |
| Name                                                                                                  |                                                                                                    |                                                              |                               |                                                                                      |                                                                 |                         |                                                   |
|                                                                                                    |                                                                                                    |                                                              |                               |                                                                                      |                                                                 |                         |                                                   |
|                                                                                                    |                                                                                                    |                                                              |                               |                                                                                      |                                                                 |                         |                                                   |
|                                                                                                    |                                                                                                    |                                                              |                               |                                                                                      |                                                                 |                         |                                                   |
|                                                                                                    |                                                                                                    |                                                              |                               |                                                                                      |                                                                 |                         |                                                   |
| Leistungen                                                                                            |                                                                                                    | ↓                                                            |                               | Produkte                                                                             |                                                                 |                         |                                                   |
| Leistungen                                                                                            | Allgemeine Dater                                                                                                    | Verfügbarkeit                                                | Beschreibungen                | Produkte                                                                             | Allgemeine Daten                                                | Preise                  | An/Abreise                                        |
| Leistungen<br>Info                                                                                    | Aligemeine Dater                                                                                                    | h Verfügbarkeit                                              | Beschreibungen                | Produkte                                                                             | Allgemeine Daten                                                | Preise                  | An/Abreise<br>Circuitice Buchtung                 |
| Leistungen<br>Info<br>Bilder                                                                          | Allgemeine Dater<br>Kriterien                                                                                                    | N Verfügbarkeit<br>Monatskalender                            | Beschreibungen                | Produkte<br>Info<br>Verkaufsregeln                                                   | Allgemeine Daten<br>Produktbeschr.                              | Preise<br>Produktbilder | An/Abreise<br>Simuliere Buchung                   |
| Leistungen<br>Info<br>Bilder<br>Name                                                                  | Allgemeine Dater<br>Kriterien                                                                                                    | a Verfügbarkeit<br>Monatskalender                            | Beschreibungen                | Produkte<br>Info<br>Verkaufsregeln<br>Name                                           | Allgemeine Daten<br>Produktbeschr.                              | Preise<br>Produktbilder | An/Abreise<br>Simuliere Buchung<br>Preis An/Ab/VR |
| Leistungen<br>Info<br>Bilder<br>Name<br>Doppelzimmer, Dua                                             | Allgemeine Dater<br>Kriterien                                                                                                    | a Verfügbarkeit<br>Monatskalender                            | Beschreibungen                | Produkte<br>Info<br>Verkaufsregeln<br>Name<br>Depetammer Dusc                        | Allgemeine Daten<br>Produktbeschr.                              | Preise<br>Produktbilder | An/Abreise<br>Simuliere Buchung<br>Preis An/Ab VR |
| Leistungen<br>Info<br>Bilder<br>Name<br>Doppelzimmer, Dus                                             | Allgemeine Dater<br>Kriterien<br>che oder Bad, WC, S                                                                                | a Verfügbarkeit<br>Monatskalender<br>Randard<br>omfort       | Beschreibungen                | Produkte<br>Info<br>Verkaufsregeln<br>Name<br>Dopelsmmer Dunc                        | Allgemeine Daten<br>Produktbeschr.                              | Preise<br>Produktbilder | An/Abreise<br>Simuliere Buchung<br>Preis An/Ab VR |
| Leistungen<br>Info<br>Bilder<br>Name<br>Doppelzimmer, Dus<br>Doppelzimmer, Dus                        | Aligemeine Dater<br>Kriterien<br>che oder Bad, WC, S<br>che oder Bad, WC, K                                                         | a Verfügbarkeit<br>Monatskalender<br>Zandard<br>eluxe        | Beschreibungen                | Produkte<br>Info<br>Verkaufsregeln<br>Name<br>Depetcemmer Dunc<br>Zeige inaktive Pr  | Allgemeine Daten<br>Produktbeschr.<br>NeWC -Standard-<br>odukte | Preise<br>Produktbilder | An/Abreise<br>Simuliere Buchung<br>Preis An/Ab VR |
| Leistungen<br>Info<br>Bilder<br>Name<br>Doppelzimmer, Dus<br>Doppelzimmer, Dus<br>Junior Suite, Dusch | Allgemeine Dater<br>Kriterien<br>che oder Bad, WC, K<br>che und Bad, WC, K<br>e und Badewanne, Bi                                   | Verfügbarkeit     Monatskalender  tandard omfort tituze akon | Beschreibungen                | Produkte<br>Info<br>Verkaufsregeln<br>Name<br>Doppelzammer Dusc<br>Zeige inaktive Pr | Allgemeine Daten<br>Produktbeschr.<br>NeWC-Standard-<br>odukte  | Preise<br>Produktbilder | An/Abreise<br>Simuliere Buchung<br>Preis An/Ab VR |
| Leistungen<br>Info<br>Bilder<br>Name<br>Doppetzimmer, Das<br>Doppetzimmer, Dus<br>Junior Suite, Dusch | Allgemeine Dater<br>Kriterien<br>che eder Bad, WC, S<br>che oder Bad, WC, K<br>che und Bad WC, Dz<br>und Badewanne, Bi<br>sistungen | Verlügbarkeit<br>Monatskalender<br>Andand<br>kikon           | Beschreibungen                | Produkte<br>Info<br>Verkaufsregeln<br>Name<br>Despelsammer Duro<br>Zeige inaktive Pr | Allgemeine Daten<br>Produktbeschr.<br>heWC Standard-<br>odukte  | Preise<br>Produktbilder | An/Abreise<br>Simuliere Buchung<br>Preis An/Ab VR |

| Betroffene Pr                                  | oduk                     | te - De                  | oppela                     | imme                      | er Dus        | sche/\                     | VC -S                    | tanda                     | ırd- i                   | L:                         |                       |                 |                | SIIII          | unere            | buch           | ung               |                   |                |                 |                   |                 |                  |                  |                |                  |                 |                  |               |      | Zeige<br>Zeige | Buchungen<br>halbe Tage |
|------------------------------------------------|--------------------------|--------------------------|----------------------------|---------------------------|---------------|----------------------------|--------------------------|---------------------------|--------------------------|----------------------------|-----------------------|-----------------|----------------|----------------|------------------|----------------|-------------------|-------------------|----------------|-----------------|-------------------|-----------------|------------------|------------------|----------------|------------------|-----------------|------------------|---------------|------|----------------|-------------------------|
| Jahresansi                                     | icht                     | Mo                       | natsa                      | nsich                     |               | Alle V                     | erfüg                    | barke                     | iten                     |                            |                       |                 |                |                |                  |                |                   |                   |                |                 |                   |                 |                  |                  |                |                  |                 |                  |               |      |                | Drucken                 |
| Monat Jahr                                     |                          | 2                        | 2                          |                           | e             | e                          | 7                        | 0                         | 0                        | 10                         | 44                    | 17              | 12             | 14             | 15               | 16             | 17                | 10                | 10             | 20              | 24                | 22              | 22               | 24               | 75             | 26               | 27              | 20               | 20            | 01.0 | 7.201          | 7 - 30.06.201           |
| huli                                           | 0                        | 2                        | 0                          | 4                         | 0             | 0                          | 0                        | 0                         | 0                        | 0                          | 0                     | 0               | 13             | 14             | 0                | 10             | 0                 | 0                 | 13             | 20              | 21                | 0               | 25               | 24               | 2.5            | 20               | 0               | 20               | 29            | 0    | 0              |                         |
| Juquet                                         | 0                        | 0                        | 0                          | 0                         | 0             | 0                          | 0                        | 0                         | 0                        | 0                          | 0                     | 0               | 0              | 0              | 0                | 0              | 0                 | 0                 | 0              | 0               | 0                 | 0               | 0                | 0                | 0              | 0                | 0               | 0                | 0             | 0    | 0              |                         |
| Sentember                                      | 0                        | 0                        | 0                          | 0                         | 0             | 0                          | 0                        | 0                         | 0                        | 0                          | 0                     | 0               | 0              | 0              | 0                | 0              | 0                 | 0                 | 0              | 0               | 0                 | 0               | 0                | 0                | 0              | 0                | 0               | 0                | 0             | 0    |                |                         |
| Oktober                                        | 0                        | 0                        | 0                          | 0                         | 0             | 0                          | 0                        | 0                         | 0                        | 0                          | 0                     | 0               | 0              | 0              | 0                | 0              | 0                 | 0                 | 0              | 0               | 0                 | 0               | 0                | 0                | 0              | 0                | 0               | 0                | 0             | 0    | 0              |                         |
| November                                       | 0                        | 0                        | 0                          | 0                         | 0             | 0                          | 0                        | 0                         | 0                        | 0                          | 0                     | 0               | 0              | 0              | 0                | 0              | 0                 | 0                 | 0              | 0               | 0                 | 0               | 0                | 0                | 0              | 0                | 0               | 0                | 0             | 0    |                |                         |
| Dezember                                       | 0                        | 0                        | 0                          | 0                         | 0             | 0                          | 0                        | 0                         | 0                        | 0                          | 0                     | 0               | 0              | 0              | 0                | 0              | 0                 | 0                 | 0              | 0               | 0                 | 0               | 0                | 0                | 0              | 0                | 0               | 0                | 0             | 0    | 0              |                         |
| Januar                                         | 0                        | 0                        | 0                          | 0                         | 0             | 0                          | 0                        | 0                         | 0                        | 0                          | 0                     | 0               | 0              | 0              | 0                | 0              | 0                 | 0                 | 0              | 0               | 0                 | 0               | 0                | 0                | 0              | 0                | 0               | 0                | 0             | 0    | 0              |                         |
| Februar                                        | 0                        | 0                        | 0                          | 0                         | 0             | 0                          | 0                        | 0                         | 0                        | 0                          | 0                     | 0               | 0              | 0              | 0                | 0              | 0                 | 0                 | 0              | 0               | 0                 | 0               | 0                | 0                | 0              | 0                | 0               | 0                | -             | -    | -              |                         |
| März                                           | 0                        | 0                        | 0                          | 0                         | 0             | 0                          | 0                        | 0                         | 0                        | 0                          | 0                     | 0               | 0              | 0              | 0                | 0              | 0                 | 0                 | 0              | 0               | 0                 | 0               | 0                | 0                | 0              | 0                | 0               | 0                | 0             | 0    | 0              |                         |
| April                                          | 0                        | 0                        | 0                          | 0                         | 0             | 0                          | 0                        | 0                         | 0                        | 0                          | 0                     | 0               | 0              | 0              | 0                | 0              | 0                 | 0                 | 0              | 0               | 0                 | 0               | 0                | 0                | 0              | 0                | 0               | 0                | 0             | 0    | 12             |                         |
| Mai                                            | 0                        | 0                        | 0                          | 0                         | 0             | 0                          | 0                        | 0                         | 0                        | 0                          | 0                     | 0               | 0              | 0              | 0                | 0              | 0                 | 0                 | 0              | 0               | 0                 | 0               | 0                | 0                | 0              | 0                | 0               | 0                | 0             | 0    | 0              |                         |
| Juni                                           | 0                        | 0                        | 0                          | 0                         | 0             | 0                          | 0                        | 0                         | 0                        | 0                          | 0                     | 0               | 0              | 0              | 0                | 0              | 0                 | 0                 | 0              | 0               | 0                 | 0               | 0                | 0                | 0              | 0                | 0               | 0                | 0             | 0    | -              |                         |
| Monat, Jahr                                    | 1                        | 2                        | 3                          | 4                         | 5             | 6                          | 7                        | 8                         | 9                        | 10                         | 11                    | 12              | 13             | 14             | 15               | 16             | 17                | 18                | 19             | 20              | 21                | 22              | 23               | 24               | 25             | 26               | 27              | 28               | 29            | 30   | 31             |                         |
| Info<br>So können S<br>zum gewün<br>"übernehme | Sie D<br>schter<br>n" we | aten d<br>n End<br>erden | irekt i<br>datun<br>die År | m Kal<br>I. Das<br>Iderui | lende<br>Warl | r wart<br>tungst<br>für de | en: K<br>enste<br>n Zeit | licken<br>r öffn<br>traum | Sie a<br>et sicl<br>gesp | uf der<br>h auto<br>eicher | n erst<br>matis<br>t. | en Ta<br>ch, so | g des<br>obald | gewü<br>der Zo | inschl<br>eitrau | len Ze<br>m ma | eitraur<br>rkiert | ns, ha<br>ist. In | ilten :<br>War | Sie di<br>tungs | e linke<br>fenste | e Mau<br>er wäh | staste<br>ilen S | e gedr<br>ie die | ückt u<br>gewü | ind zi<br>inschl | ehen :<br>en We | Sie m<br>erte. M | it der<br>Ait | Maus | bis            |                         |

# **Oberer Bereich**

Im oberen Bereich erscheint das Zimmer / Appartement, für welches Sie die Kontingente sehen und pflegen können. Um zu einem anderen Zimmer / Appartement zu wechseln, klicken Sie bitte auf den Pfeil und wählen die gewünschte Leistung aus.

## Infotel. +49 6781-64 871

### Büro Idar-Oberstein

Hauptstraße 419 55743 Idar-Oberstein Fon +49 6781 - 64 871 Fax +49 6781 - 64 878

### Büro Herrstein

Brühlstraße 16 55756 Herrstein Fon +49 6785 - 79 104 Fax +49 6785 - 79 120

info@edelsteinland.de www.edelsteinland.de

Kreissparkasse Birkenfeld IBAN: DE30 5625 0030 0000 0008 25 SWIFT-BIC: BILADE55XXX

Ust.ID DE149889167

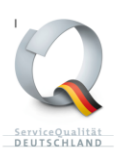

edel stein land

EdelSteinLand · Hauptstraße 419 · 55743 Idar-Oberstein

## Mittlerer Bereich

Im mittleren Bereich haben Sie Ihren Kalender mit drei verschiedenen Reitern:

1. Jahresansicht 2. Monatsansicht 3. Alle Verfügbarkeiten

Um Ihr Kontingent entsprechend einzustellen, markieren Sie mit gedrückter linker Maustaste im Kalender den gewünschten Zeitraum. Die von Ihnen ausgewählten Tage sind dunkel schattiert. Wenn Sie die linke Maustaste loslassen, öffnet sich ein neues Fenster:

| 1. Doppelz<br>Setroffene P             | mme<br>oduk               | er, Dus<br>te - Do          | oppel:                              | oder<br>zimme           | Bad,<br>er Du                  | WC, sche/                            | NC -S                    | lard<br>Standa             | ırd- i                | U  |                                  |                                  |                                 | Sim                 | uliere              | Buch   | ung    |        |      |       |        |        |       |       |       |        |        |            |             | Zei<br>Zei | ge Bu<br>ge ha | chungen<br>Ibe Tage |
|----------------------------------------|---------------------------|-----------------------------|-------------------------------------|-------------------------|--------------------------------|--------------------------------------|--------------------------|----------------------------|-----------------------|----|----------------------------------|----------------------------------|---------------------------------|---------------------|---------------------|--------|--------|--------|------|-------|--------|--------|-------|-------|-------|--------|--------|------------|-------------|------------|----------------|---------------------|
| Jahresansi                             | cht                       | Мо                          | natsa                               | nsich                   | 1                              | Alle V                               | /erfüg                   | barke                      | iten                  |    |                                  |                                  |                                 |                     |                     |        |        |        |      |       |        |        |       |       |       |        |        |            |             |            | [              | Drucken 👔           |
| Aonat Jahr                             | 1                         | 2                           | 3                                   | 4                       | 5                              | 6                                    | 7                        | 8                          | 0                     | 10 | 11                               | 12                               | 13                              | 14                  | 15                  | 16     | 17     | 18     | 10   | 20    | 21     | 22     | 23    | 24    | 25    | 26     | 27     | 28         | <b>€</b> 01 | 30         | 31             | 30.06.201           |
| uli                                    | 0                         | 0                           | 0                                   | 0                       | 0                              | 0                                    | 0                        | 0                          | 0                     | 0  | 0                                | 0                                | 0                               | 0                   | 0                   | 0      | 0      | 0      | 0    | 0     | 0      | 0      | 0     | 0     | 0     | 0      | 0      | 0          | 0           | 0          | 0              |                     |
| August                                 | 0                         | 0                           | 0                                   | 0                       | 0                              | 0                                    | 0                        | 0                          | 0                     | 0  | 0                                | 0                                | 0                               | 0                   | 0                   | 0      | 0      | 0      | 0    | 0     | 0      | 0      | 0     | 0     | 0     | 0      | 0      | 0          | 0           | 0          | 0              |                     |
| September                              | 0                         | 0                           | 0                                   | 0                       | 0                              | 0                                    | 0                        | 0                          | 0                     | 0  | 0                                | 0                                | 0                               | 0                   | 0                   | 0      | 0      | 0      | 0    | 0     | 0      | 0      | 0     | 0     | 0     | 0      | 0      | 0          | 0           | 0          |                |                     |
| Oktober                                | 0                         | 0                           | 0                                   | 0                       | 0                              | 0                                    | 0                        | 0                          | 0                     |    | •                                | •                                | •                               | •                   | -                   | •      |        | -      | •    |       |        | ~      | -     | ^     |       | •      | -      | •          | -           | •          | •              |                     |
| lovember                               | 0                         | 0                           | 0                                   | 0                       | 0                              | 0                                    | 0                        | 0                          | 0                     | E  | Verä                             | idere                            | e die                           | Verf                | ügbaı               | rkeit  | im Z   | eitrau | m    |       |        |        |       |       |       | 4      |        | <b>i</b> - |             | -          | ×              |                     |
| ezember                                | 0                         | 0                           | 0                                   | 0                       | 0                              | 0                                    | 0                        | 0                          | 0                     | F  |                                  |                                  |                                 |                     |                     |        |        |        |      |       |        |        |       |       |       |        |        |            |             |            | -              |                     |
| anuar                                  | 0                         | 0                           | 0                                   | 0                       | 0                              | 0                                    | 0                        | 0                          | 0                     |    |                                  |                                  |                                 |                     |                     |        |        |        |      |       |        |        |       |       |       |        |        |            |             |            |                |                     |
| ebruar                                 | 0                         | 0                           | 0                                   | 0                       | 0                              | 0                                    | 0                        | 0                          | 0                     | F  | Gewählter Zeitraum und Anpassung |                                  |                                 |                     |                     |        |        |        |      |       |        |        |       |       |       |        |        |            |             |            |                |                     |
| /lärz                                  | 0                         | 0                           | 0                                   | 0                       | 0                              | 0                                    | 0                        | 0                          | 0                     |    | Le                               | istung                           | jsnan                           | ne: I               | Doppe               | elzimr | ner, I | Dusch  | e od | er Ba | d, WC  | C, Sta | ndarc | 1     |       |        |        |            |             |            |                |                     |
| April                                  | 0                         | 0                           | 0                                   | 0                       | 0                              | 0                                    | 0                        | 0                          | 0                     |    |                                  | Ge                               | enere                           | ller (              | 09.09.              | 2017   | bis 11 | .09.20 | 017  | Einse | chränl | kung   | auf W | ochei | ntage | [Aufk  | lappe  | n]         |             |            |                |                     |
| Лаі                                    | 0                         | 0                           | 0                                   | 0                       | 0                              | 0                                    | 0                        | 0                          | 0                     |    |                                  | 2                                | eitrau                          | im.                 |                     |        |        |        |      |       |        | 0.050  |       |       |       | 0.0025 | 10.202 |            |             |            |                |                     |
| luni                                   | 0                         | 0                           | 0                                   | 0                       | 0                              | 0                                    | 0                        | 0                          | 0                     | T  | Verfüg                           | bark                             | eit                             |                     |                     |        |        |        |      |       |        |        |       |       |       |        |        |            |             |            |                |                     |
| Aonat, Jahr                            | 1                         | 2                           | 3                                   | 4                       | 5                              | 6                                    | 7                        | 8                          | 9                     |    | • Ne                             | uen V                            | Vert e                          | eintrag             | gen                 | \$     |        |        |      |       |        |        |       |       |       |        |        |            |             |            |                |                     |
| So können :<br>zum gewün<br>"übernehme | Sie Di<br>schter<br>n" we | aten d<br>n Ende<br>irden i | irekt i<br>datum<br>die Är<br>aison | m Ka<br>n Das<br>nderui | lende<br>War<br>ngen<br>ufklap | er wart<br>rtungs<br>für de<br>open] | en: K<br>fenste<br>n Zei | licken<br>er öffn<br>traum | Sie<br>et sic<br>gesp |    | O Eir<br>O Ge<br>O Eig<br>Ve     | getra<br>schlo<br>enbe<br>rfügba | gene<br>ssen<br>legun<br>arkeit | n We<br>Ig<br>aktua | rt erhö<br>alisiere | ihen o | oder v | erring | em   |       |        |        |       |       |       |        |        |            |             |            |                |                     |

Hier wird Ihnen noch einmal der ausgewählte Zeitraum angezeigt. Abschließend müssen Sie diesen Zeitraum noch zuweisen. Dazu wählen Sie unter "*Verfügbarkeit"* den korrekten Status aus.

Klicken Sie auf "Übernehmen" um die Änderungen zu speichern.

Bitte beachten Sie, dass alle Änderungen am Kontingent im gesamten System der Region, in Rheinland-Pfalz sowie in allen digitalen Verkaufskanälen übernommen werden. Jede Kontingent-Änderung wird direkt von dem System erkannt und vorgenommen.

# Fallbeispiel:

Sie haben eine telefonische Buchung angenommen und die Gäste möchten für den Zeitraum vom 01.05. bis einschließlich 10.05.2018 bei Ihnen Urlaub machen. Die Gäste reisen am 01.05.2018 an und planen die Abreise für den 10.05.2018.

Infotel. +49 6781-64 871

## Büro Idar-Oberstein

Hauptstraße 419 55743 Idar-Oberstein Fon +49 6781 - 64 871 Fax +49 6781 - 64 878

### Büro Herrstein

Brühlstraße 16 55756 Herrstein Fon +49 6785 - 79 104 Fax +49 6785 - 79 120

info@edelsteinland.de www.edelsteinland.de

Kreissparkasse Birkenfeld IBAN: DE30 5625 0030 0000 0008 25 SWIFT-BIC: BILADE55XXX

## Ust.ID DE149889167

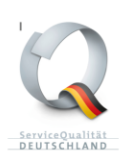

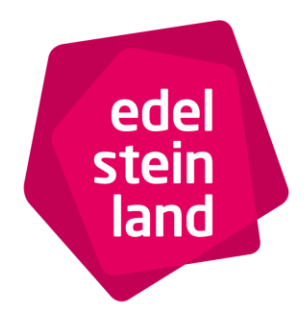

EdelSteinLand · Hauptstraße 419 · 55743 Idar-Oberstein

Da Sie die Buchung telefonisch angenommen haben und die Buchung nicht direkt über das System erfolgt ist, müssen Sie das Kontingent über Ihren Zugang manuell anpassen:

1. Schritt: Sie melden sich im System an (siehe oben).

2. Schritt: Nun wählen Sie das Zimmer / Appartement aus und markieren im Kalender den Zeitraum vom 01.05.- 09.05.2018 und setzen den Status auf belegt. Das letzte Datum ist immer der letzte Aufenthaltstag/Übernachtungstag. Sie haben im Beispiel den 09.05.2018 als letzten Tag ausgewählt, weil dies der letzte Übernachtungstag für die Gäste ist. Damit es für Sie verständlicher wird, können Sie unter "*Optionen"* das Häkchen *"Halbe Tage anzeigen"* setzen. So wird Ihnen immer der An- und Abreisetag angezeigt.

Infotel. +49 6781-64 871

### Büro Idar-Oberstein

Hauptstraße 419 55743 Idar-Oberstein Fon +49 6781 - 64 871 Fax +49 6781 - 64 878

#### Büro Herrstein

Brühlstraße 16 55756 Herrstein Fon +49 6785 - 79 104 Fax +49 6785 - 79 120

info@edelsteinland.de www.edelsteinland.de

Kreissparkasse Birkenfeld IBAN: DE30 5625 0030 0000 0008 25 SWIFT-BIC: BILADE55XXX

Ust.ID DE149889167

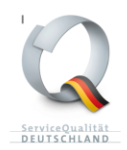